## ADDING A CHILD TO YOUR ACCOUNT

- 1. Sign in to your <u>SchoolPay</u> account
- 2. Click on your first initial (top right corner of the screen)
- 3. Select Profile Management (drop down menu on right)
- 4. Then select Student Management (drop down menu on left)
- 5. Finally, select Add New Student
- 6. Choose Pelican Rapids School District 548
- 7. Select **School Name** if adding student (or select **Pelican Rapids Staff** if you are registering yourself)
- 8. Enter student first and last name (this field is used for staff as well)
- 9. Repeat for each child

Questions: ASK@VIKES.US or call Becky at 218-863-5910 x4250 (Tues-Fri).

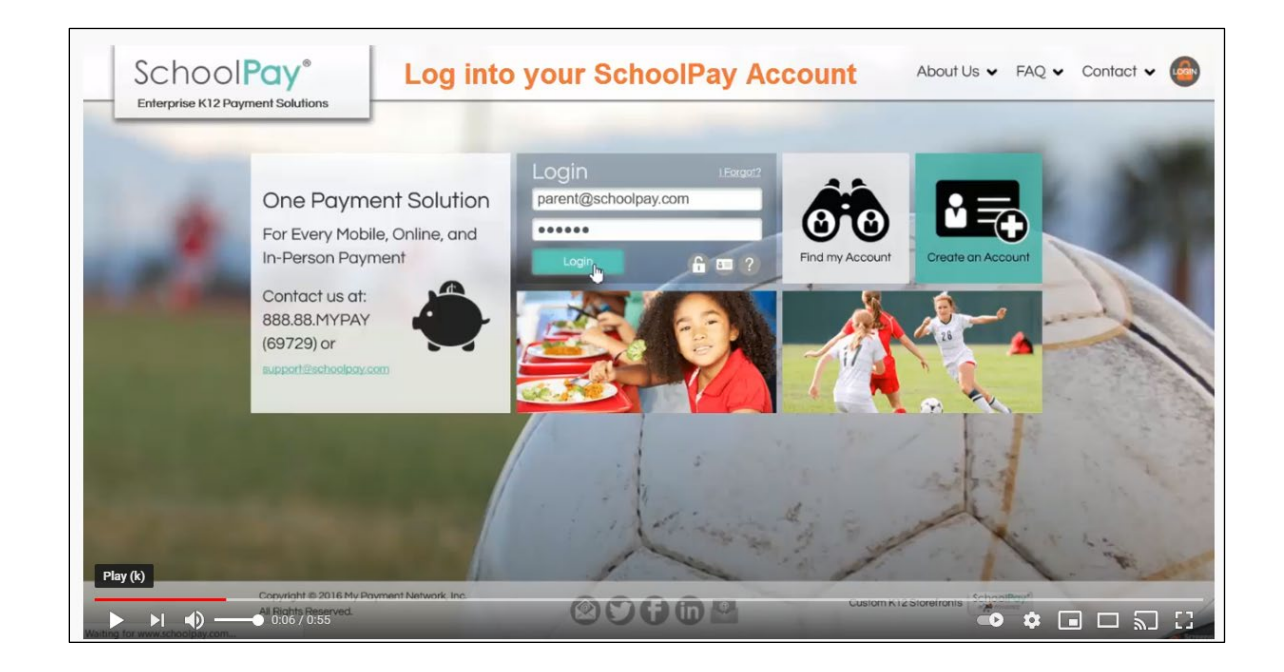

| Profile            | Billing Addres        | ss                     |                                      |                                                                                     | ରୁ Langua                |  |
|--------------------|-----------------------|------------------------|--------------------------------------|-------------------------------------------------------------------------------------|--------------------------|--|
| Password           | -                     |                        |                                      |                                                                                     |                          |  |
| Student Management | Nancy                 | Jones                  | Madison                              | Wisconsin                                                                           | •                        |  |
| Payment Info       | parent@schoolpay.co   | m                      | 53703                                | United States                                                                       | •                        |  |
|                    | parent@schoolpay.co   | parent@schoolpay.com   |                                      | Contact Number                                                                      |                          |  |
|                    | 100 S. Baldwin St.    |                        | (888) 886 9729                       |                                                                                     |                          |  |
|                    |                       |                        |                                      |                                                                                     |                          |  |
|                    | Street Address Line 2 |                        |                                      | Save                                                                                | e my account.            |  |
|                    | Street Address Line 2 | It's National School   | bol Lunch Week! Make sure your stude | Save<br>Disable<br>Are you                                                          | e my account,<br>u sure? |  |
|                    | Street Address Line 2 | < 🕼 It's National Scho | bol Lunch Week! Make sure your stude | Sove<br>Disable<br>Are you<br>In thas enough SS in thr > f y<br>YPAY  support@schoo | a my account<br>u sure?  |  |

| SchoolPay*                                           | Select Profile Management                                                                                                    | History 🗸 Payments 🗸 📷 🚳 🐧                                                                           |
|------------------------------------------------------|----------------------------------------------------------------------------------------------------|----------------------------------------------------------------------------------------------------|
| Payments School Payments Food Services Parent Groups | School Payments                                                                                                    | Welcome, Nancy Jones<br>Home Page<br>Profile Mand                                                    |
|                                                      | 2016-2017 Athletic Participation Fees Please select all fees you would like to pay for for your student(s). Questions can be View Mary  Texations                                                                                                    | Log Out                                                                                              |
|                                                      | 2016-2017 Senior Dues<br>2016-2017 Senior Dues<br>View More V                                                                                                    | ि ADD TO CART ×<br>\$100.00                                                                          |
|                                                      | Drama Club Play: "The Sound of Music"<br>The Washington HS Drama Club invites you to attend their rendition of the timeless<br>View More                                                                                                    | کی محمد میں معرف میں محمد میں محمد معرفی محمد محمد محمد معرفی محمد محمد محمد محمد محمد محمد محمد محم |
| Play (k)                                             | Rushmore School District Registration Fees<br>Select the appopriate school fees to pay for your student(s) registration fees for the<br>Manufactor Manufactor Ma | <u>vewitene</u> ×                                                                                    |

| Payment Center  | Click +Add New Student                                                                              | History 🗸 🖡                     | Payments 🗸 |               | N      |
|-----------------|----------------------------------------------------------------------------------------------------|---------------------------------|------------|---------------|--------|
| Profile         |                                                                                                    |                                 |            | n Lan         | guage: |
| Billing Address | Student Management                                                                                  |                                 |            |               |        |
| Password .      | Molly Jones                                                                                         |                                 |            |               | C      |
| Payment Info    | School Name: Washington High School<br>Student's ID: 102000   Teacher Name: Ms. Clawson   Grade: 12 |                                 |            |               |        |
|                 | Chris Jones                                                                                         |                                 |            |               | C      |
|                 | School Name: Lincoln Middle<br>Student's ID: 202000   Teacher Name: Mr. Davidson   Grade: 8         |                                 |            |               |        |
|                 | It's National School Lunch Week! Make su                                                            | ure your student has enough \$3 | S in the S | y 👩 in        | 1      |
|                 | About Products P                                                                                    | 888.88.MYPAY                    | 🔶 support@ | schoolpay.com |        |
|                 |                                                                                                    | •                               |            |               |        |
| Play (k)        |                                                                                                    | 17-                             | 2          |               |        |

| SchoolPay*                                                   | Enter your student's inf                                                          | formation                        | History 🗸 Payments 🗸              |                                       |
|--------------------------------------------------------------|-----------------------------------------------------------------------------------|----------------------------------|-----------------------------------|---------------------------------------|
| Profile<br>Billing Address<br>Password<br>Student Management | Add Student<br>Select your student's school type:<br>Public School Charter School | Independent School               | Back 0 25kg                       | Image: A concel       Image: A concel |
| Payment Info                                                 | Please type the name of the                                                       | your school district             |                                   |                                       |
|                                                              |                                                                                   |                                  |                                   |                                       |
|                                                              | It's National School Lunch Week! Mai     Products                                 | ake sure your student has enough | S\$ in their lunch account by > f | voolpay.com                           |
| Play (k)<br>▶ ▶   <b>4)</b> → 0:31                           | 0:55                                                                              |                                  | -0 ¢                              |                                       |

| Profile            |                           |                                    |                             |      |          | 9 | .anguage er |
|--------------------|---------------------------|------------------------------------|-----------------------------|------|----------|---|-------------|
| Billing Address    | Add Student               |                                    |                             |      |          |   |             |
| Password           | Select your student's sch | nool type:                         |                             | Bock | 2 Studen |   | Cance       |
| Student Management | Public School             | Charter School                     | Independent School          |      |          |   |             |
| ayment Info        |                           |                                    |                             |      |          |   |             |
|                    |                           | Please type the na                 | me of your school district: |      |          |   |             |
|                    |                           | Rushmore Sch                       | ool District                |      |          |   |             |
|                    |                           | Plase select your                  | Sunol                       |      |          |   |             |
|                    |                           | Lincoln Middle<br>Roosevelt Elemen | ntary                       |      | Â        |   |             |
|                    |                           | Thomas Jefferso                    | n Elementan school          |      | _        |   |             |
|                    |                           | Woodrow Wilson                     | Charter Academy             |      | ~        |   |             |
|                    |                           | Samantha                           | Jones                       |      |          |   |             |
|                    |                           | Add Stydent                        |                             |      |          |   |             |
|                    |                           | - C                                |                             |      |          |   |             |
|                    |                           |                                    |                             |      |          |   |             |
|                    |                           |                                    | Contract Contract           |      |          |   |             |
| Play (k)           |                           |                                    |                             |      |          |   |             |

11-11-21